## [Mandatory for All Students!]

## English Language Proficiency Test (Linguaskill Test 4 Skills)

To help you assess your English proficiency across all four skills – listening, reading, speaking, and writing – the university provides the English Language Proficiency Test (Linguaskill Test 4 Skills) during the first and third years. <u>It is mandatory for all students to participate.</u>

- Date and Time: Friday, September 30, 2024, at 1:30 p.m. (Room entry begins at 1:00 p.m.)
- Examination Room: Lecture Room E21, 2nd floor, Wing-E, General Education Building
- Duration of Examination: Approximately 3 hours and a half (including instructions and breaks)
- Items to Bring:
  - a. Notification of student ID number (distributed during orientation)
  - b. Passport or Residence Card
  - c. Laptop \*Ensure your laptop has a fully charged battery and bring a recharging cord.
  - d. Notification of Okadai ID and Password (distributed during orientation)
  - \* Please ensure that your laptop has Google Chrome installed beforehand (refer to the reverse side).
- ➢ What is Linguaskill?

Linguaskill is an online English proficiency test (4 skills) developed by Cambridge University's English Language Testing Institute that enables you to efficiently assess your English language proficiency.

<Key Points>

- CEFR levels are provided for each skill.
- Listening and reading employ adaptive methods, featuring distinct questions for each examinee.

## <Linguaskill introduction URL>

https://www.cambridgeenglish.org/jp/exams-and-tests/linguaskill/

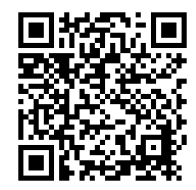

Access the provided URL through the QR code on the left.

Inquiries: Educational Support Group, Academic Affairs Planning Division, Academic Affairs Department TEL: 086-251-7248/8433 E-mail: dah8433@adm.okayama-u.ac.jp (Reference) Installing Google Chrome on a Windows PC

- A) Search for "chrome download" in the browser you typically use.
- B) Go to Google's support site and click the "Download Chrome" button.

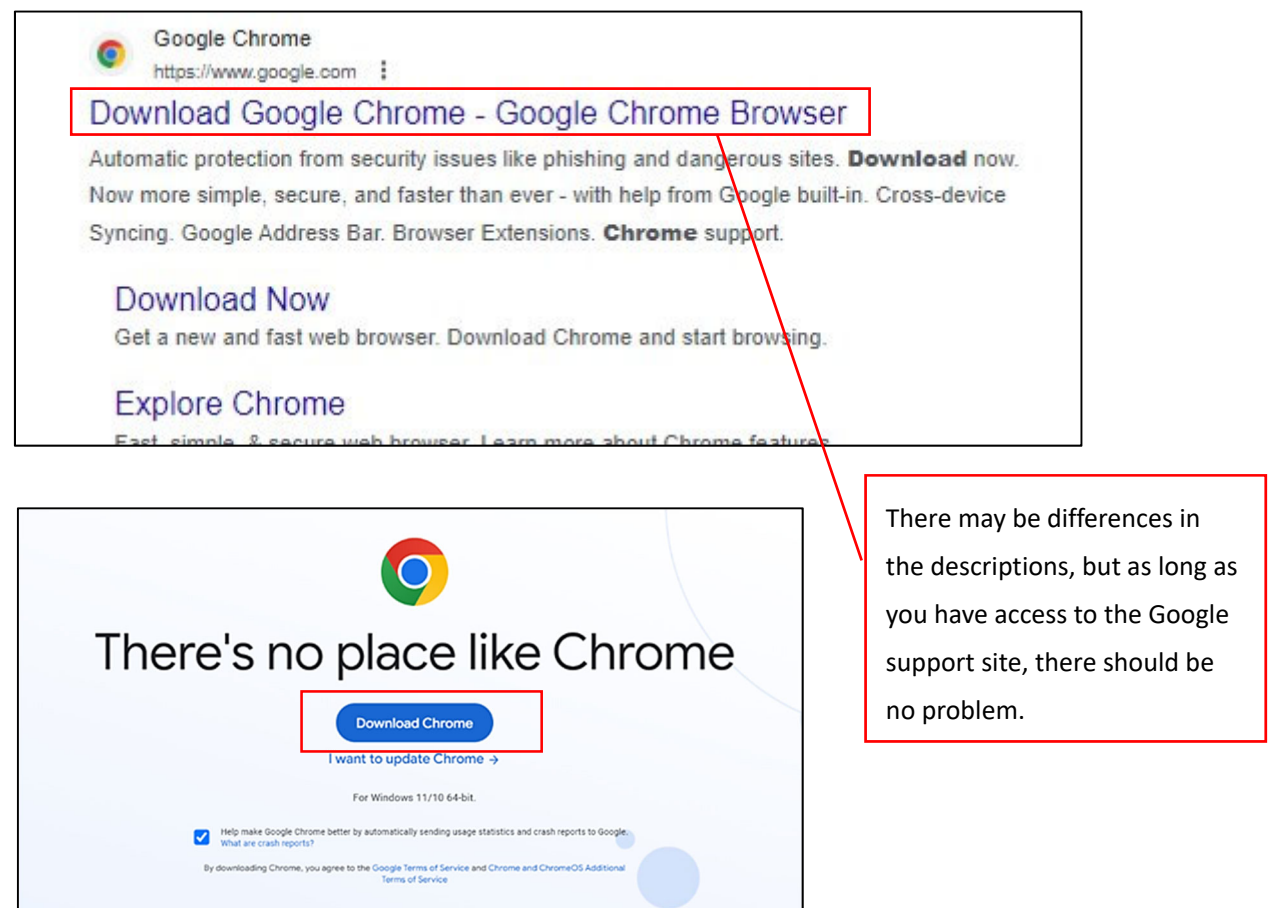

- C) Double-click the downloaded file and then click "Open". Please note that the file might not be on the desktop but could be in the "Downloads" folder or elsewhere.
- D) When the message "Do you want to allow this app to make changes to your device?" appears, click "Yes".
  - \* If you have any inquiries or are using a Mac PC, search for and visit the webpage titled "Download & install Google Chrome Computer" on your browser (Google's support site), and then follow the provided instructions.